Acesse o Portal do Aluno no site: barrocolopes.com

barrocolopes.com IMAGINAÇÃO Digitais einand PROGRAMAÇÃO bilidade Pré-médio ntas que analisam os fatores que iam o aprendizado do estudante Simulados Evolucional Simulado 5 (22) 99825-2602 ertificação **Habil Mente** Vestibula TOFF rrocolopes.con Iornada Avalia 360 BARRCOO Formamos estudantes que se expressam em O futuro precisa de cidadãos persistentes, criativos Preparamos jovens para alcançar resultados e diversas linguagens e resolvem problemas concretizar seus projetos de vida, sem medo de e inovadores, que sejam capazes de enfrentar complexos com inteligência emocional e errar. desafios e construir um mundo melhor para todos. pensamento crítico. PROPOSTA PEDAGÓGICA MATRÍCULAS PORTAL DO PROFESSOR PORTAL DO ALUNO Blog SOBRE DIA A DIA BARROCO DIGITAL O Colégio Barroco Lopes há 30 lĺ Se 2020 foi desafiador...

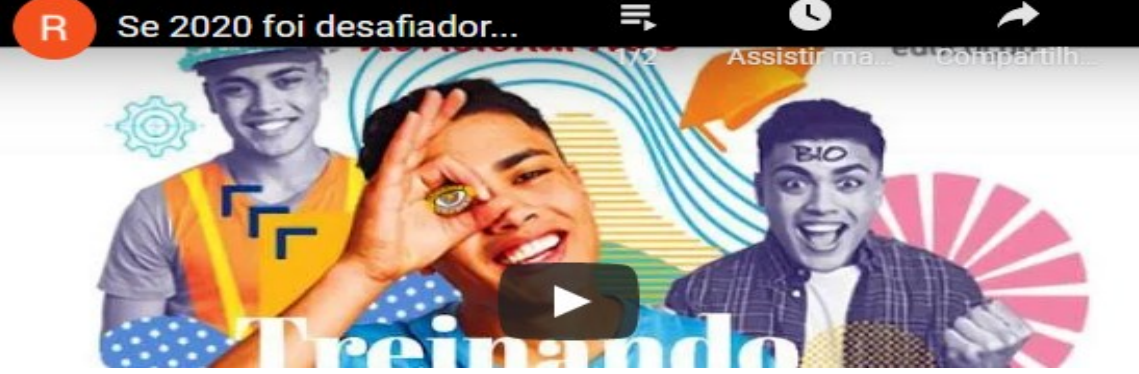

O Colégio Barroco Lopes há 30 anos forma cidadãos conectados, utilizando uma proposta pedagógica que alia ludicidade, inclusão social, inovação digital e um sistema de ensino atualizado com a BNCC (Base Nacional Comun Curricular).

Do Maternal ao Ensino Médio.

### Enviando atividade pela Plataforma UNO Entre no ícone da *Plataforma Unoi*

C B barrocolopes.com/portal-do-aluno

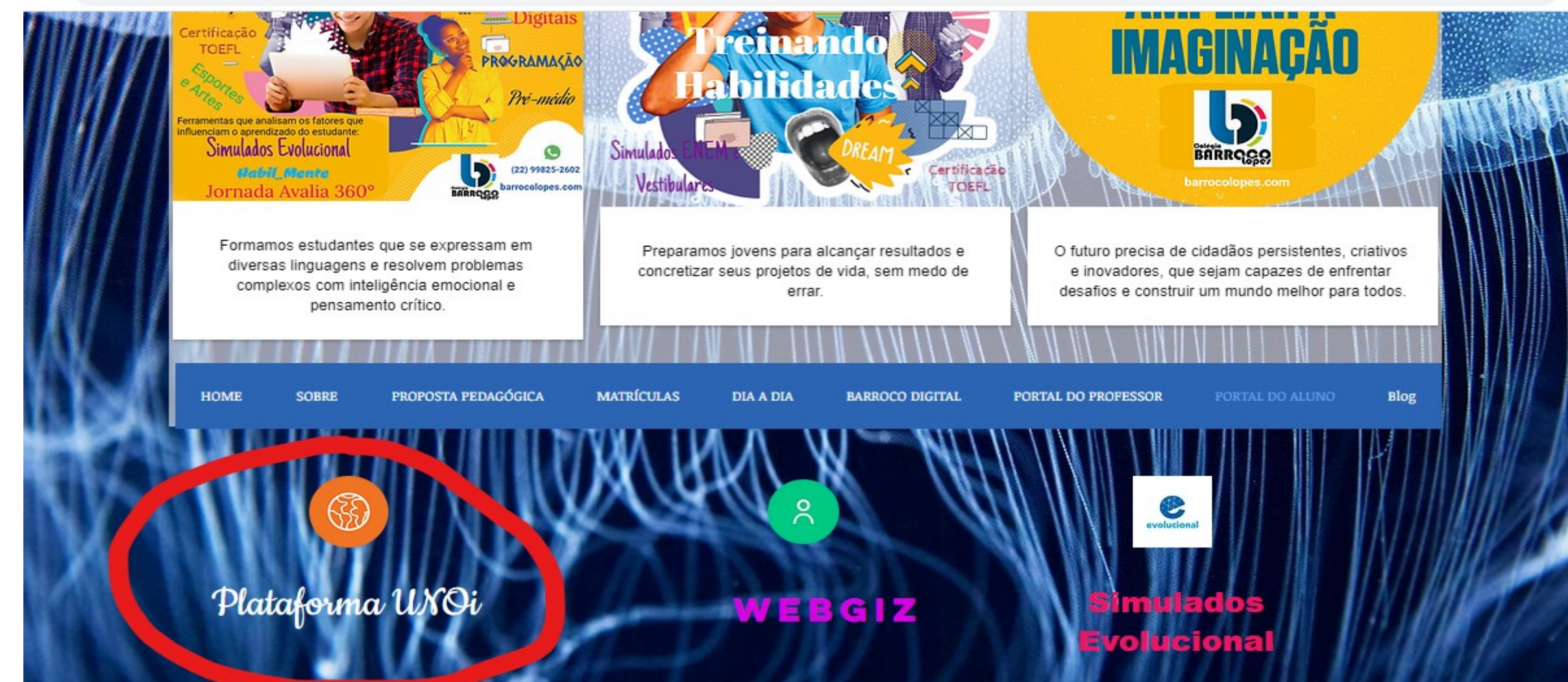

Ao acessar a plataforma com o login do aluno, entre na disciplina para envio da devolutiva da atividade lançada (informada) pelo professor no Webgiz.

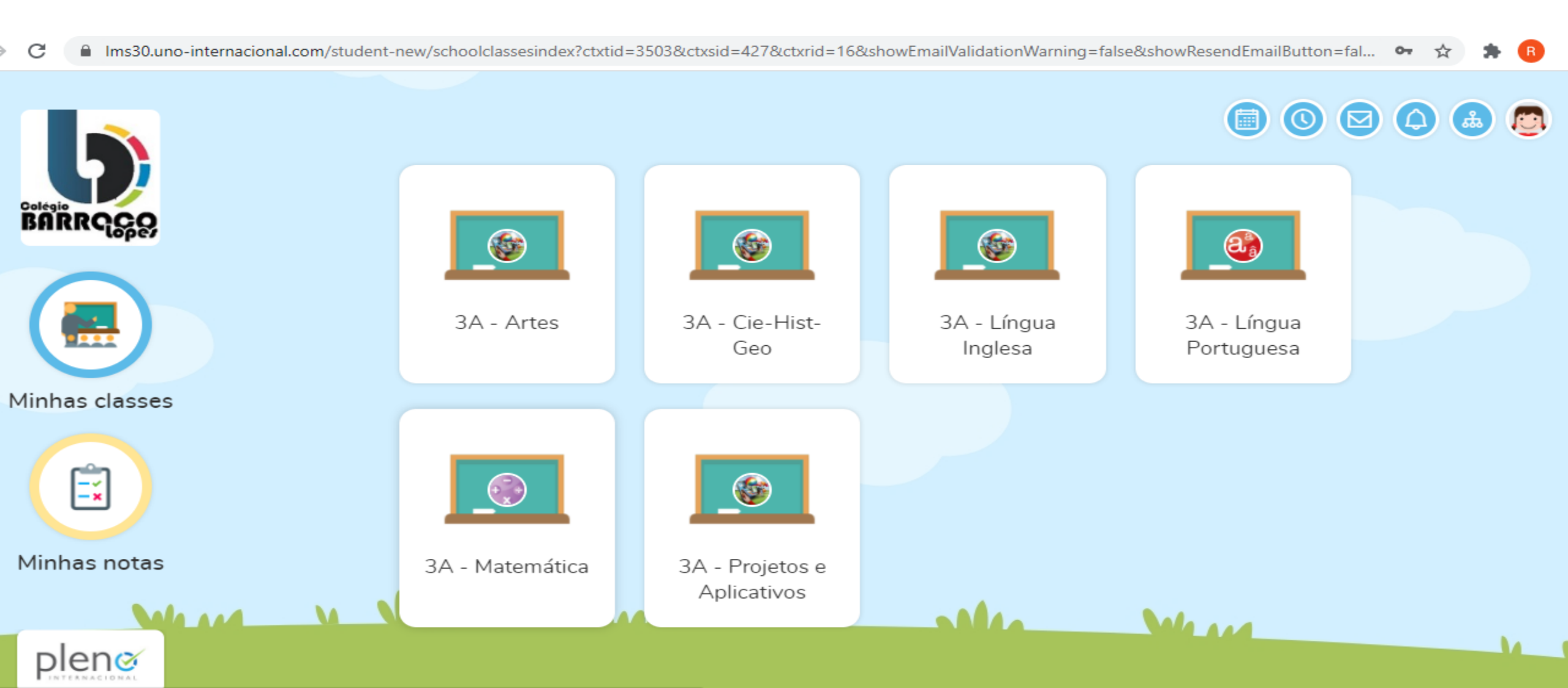

#### Ao entrar na disciplina selecionada, a atividade poderá ser acessada por uma das opções circuladas abaixo.

C Ims30.uno-internacional.com/student-new/schoolclassesindex/12999985?ctxtid=3503&ctxsid=427&ctxrid=16

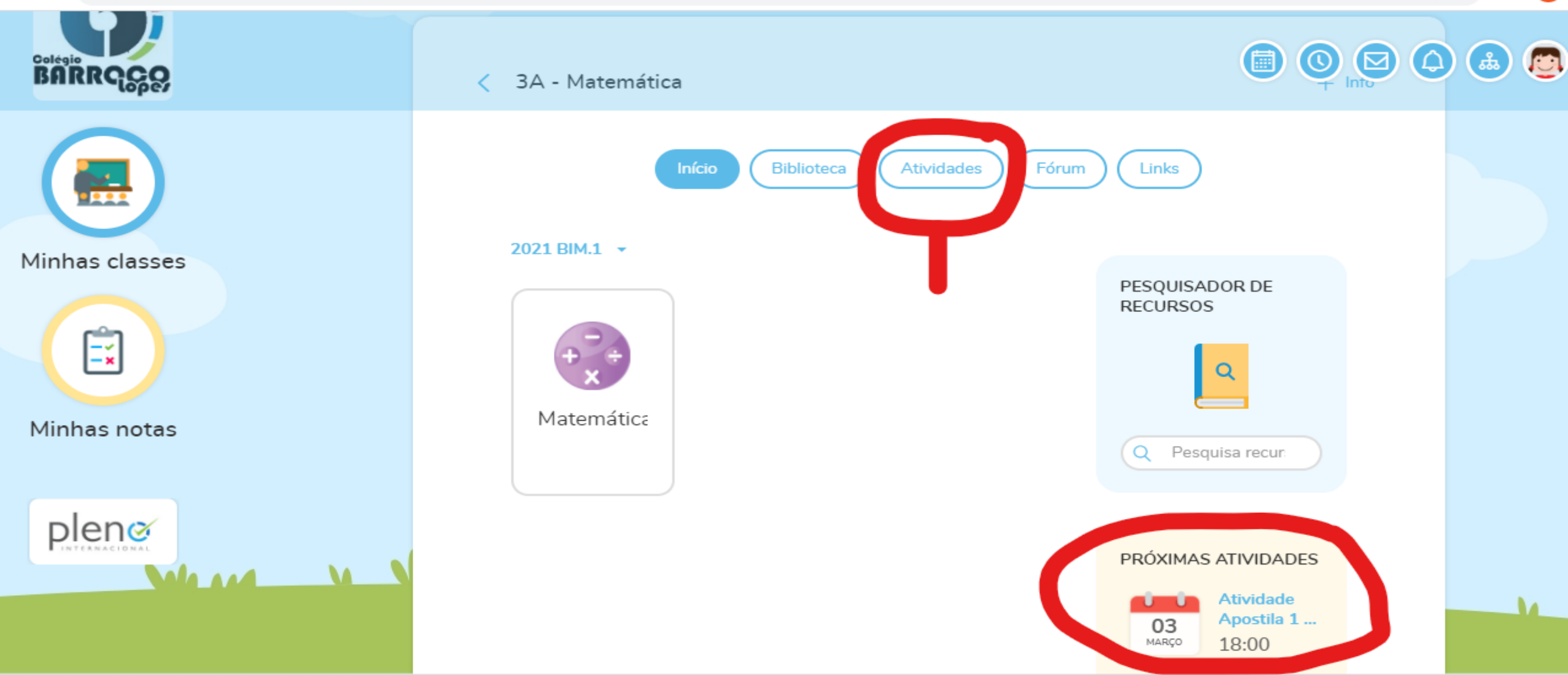

# Enviando atividade pela Plataforma UNO Ao acessar a atividade, entre na opção "Nova entrega" para enviar

### a devolutiva em arquivo.

| $\rightarrow$ | C 🔒 Ims30.uno-internacional.com/student-ne | ew/schoolclasses/12999985/activities/38083392?ctxtid=3503&ctxsid=427&ctxrid=16&isLearningTask=false | 🖈 🛸 🖪 |
|---------------|--------------------------------------------|----------------------------------------------------------------------------------------------------|-------|
|               | BARRQC                                     | < 3A - Matemática > Atividades >                                                                    |       |
|               | $\frown$                                   | Atividade Apostila 1 - pág. 9                                                                       |       |
|               |                                            | Data de início: 03/03/2021 - 14:36 Data final: 03/03/2021 - 18:00                                   |       |
| Ν             | linhas classes                             |                                                                                                    |       |
|               |                                            | Nenhuma entrega ainda Nova entrega                                                                  |       |
|               |                                            |                                                                                                    |       |
|               |                                            | Disciplina: Matemática                                                                              |       |
| Minhas notas  |                                            |                                                                                                    |       |
|               |                                            | Descrição:                                                                                          |       |
|               |                                            | Fazer a atividade "X" da página 9 da apostila 1. Tirar uma foto e enviar por aqui até o dia         |       |
|               |                                            | dd/mm/aaaa.                                                                                         |       |
|               |                                            | Recursos:                                                                                           |       |
|               |                                            |                                                                                                    | N.    |

Ao abrir a opção "Nova entrega", o aluno poderá inserir em "Descrição" alguma mensagem relevante ao professor, importar arquivo do Google Drive ou selecionar de uma pasta do computador/celular. Marcar a opção "Entrega final" caso não tenha outro arquivo a enviar. Para finalizar, apertar em "Enviar".

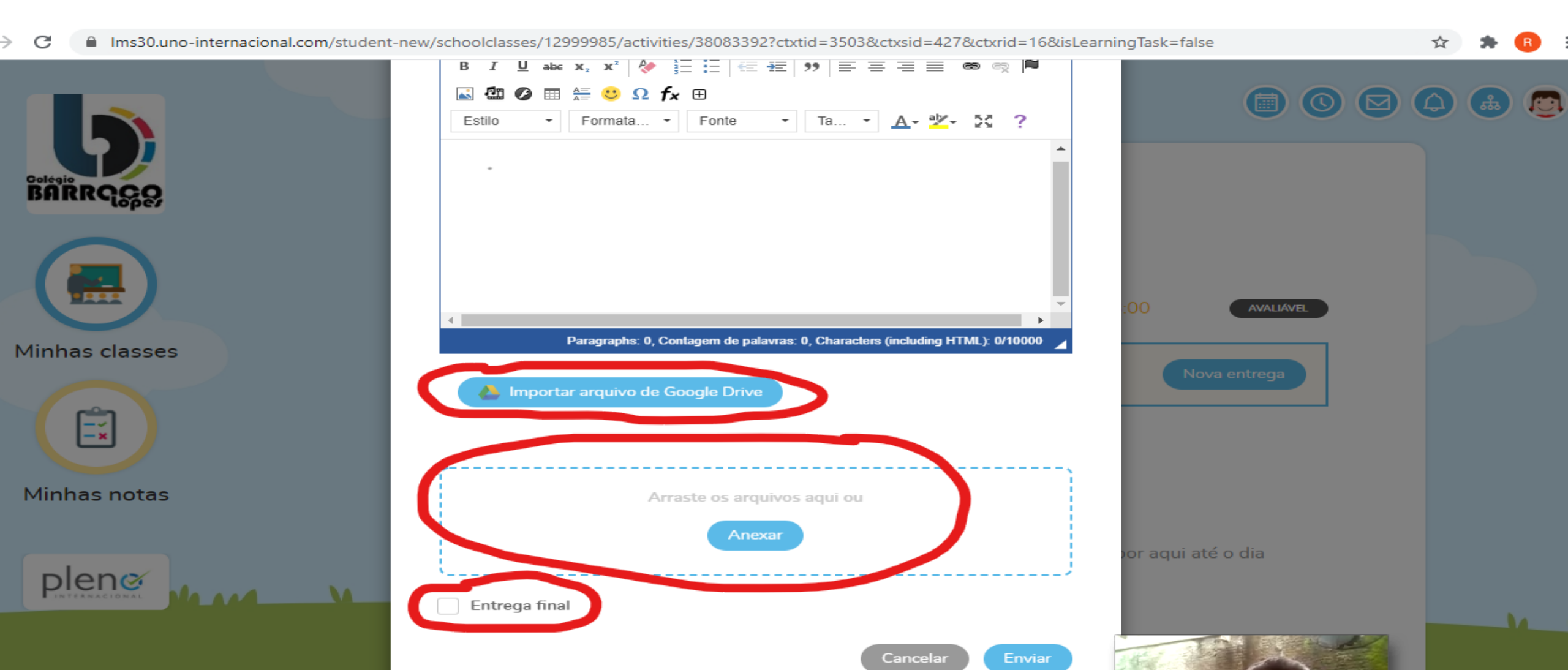

### Enviando atividade pela Plataforma UNO Após o envio, ocorrerá a mensagem com o resumo da entrega. Pronto! Atividade enviada!

| <ul> <li>Ims30.uno-internacional.com/student</li> </ul> | t-new/schoolclasses/12999985/activities/38083392/deliveries?ctxtid=3503&ctxsid=427&ctxrid=16 | &lisLearning lask=false | ¥ 7 |
|---------------------------------------------------------|----------------------------------------------------------------------------------------------|-------------------------|-----|
|                                                         |                                                                                              | <b>O</b>                |     |
| BARRQC                                                  | Atividad > Atividad > Atividade Apostila 1 - pá >                                            |                         |     |
|                                                         | Entregas                                                                                     |                         |     |
| Minhas classes                                          | Mensagens:                                                                                   |                         |     |
|                                                         | 03/03/2021 - 15:53                                                                           |                         |     |
|                                                         | teste                                                                                        |                         |     |
| Minhas notas                                            | 03/03/2021 - 15:54 - Entrega final                                                           |                         |     |
|                                                         | teste 1                                                                                      |                         |     |
| plene                                                   |                                                                                              | Set of a                |     |